## Spajanje na EDUROAM mrežu

## ANDROID

Settings > Connections > Wifi

- Odabrati bežičnu mrežu eduroam
- EAP method postaviti na TTLS
- PHASE 2 authentication postaviti na PAP
- U CA certificate polju označiti: Nemoj potvrditi (Don't validate)
- U Indentity polje unijeti svoje AAI korisničko ime
- Polje Anonymus indentity ostavit prazno
  U password polje unijeti svoju lozinku za AAI
- Settings > (Connections) > Wi-Fi

Engleski

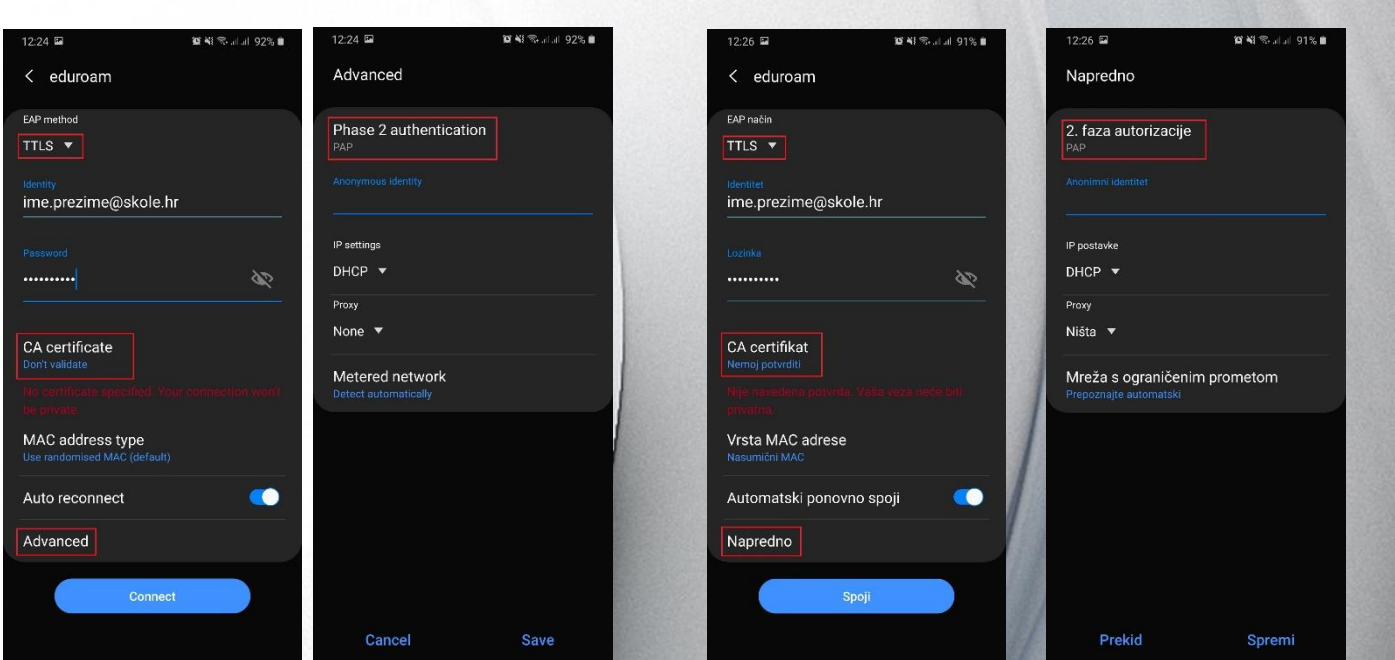

Hrvatski

|                                  | 12:29                | 78%  | I A1 HR LTE    | 12:30                                    | 78%          |
|----------------------------------|----------------------|------|----------------|------------------------------------------|--------------|
| Enter the password for "eduroam" |                      |      | Cancel         | Certificate                              | Trus         |
| Cancel                           | Enter Password       | Join |                |                                          |              |
| Username                         | ime.prezime@skole.hr |      |                | ii.skole.hr<br>sued by CA Root certifica | ate skole.hr |
| Password                         |                      |      | N<br>Evpires 1 | ot Trusted                               |              |
|                                  |                      |      | More Detail    | s                                        |              |
|                                  |                      |      | More Detail    | 5                                        |              |
|                                  |                      |      |                |                                          |              |
|                                  |                      |      |                |                                          |              |
|                                  |                      |      |                |                                          |              |
|                                  |                      |      |                |                                          |              |
|                                  |                      |      |                |                                          |              |
|                                  |                      |      |                |                                          |              |
|                                  |                      |      |                |                                          |              |
|                                  |                      |      |                |                                          |              |

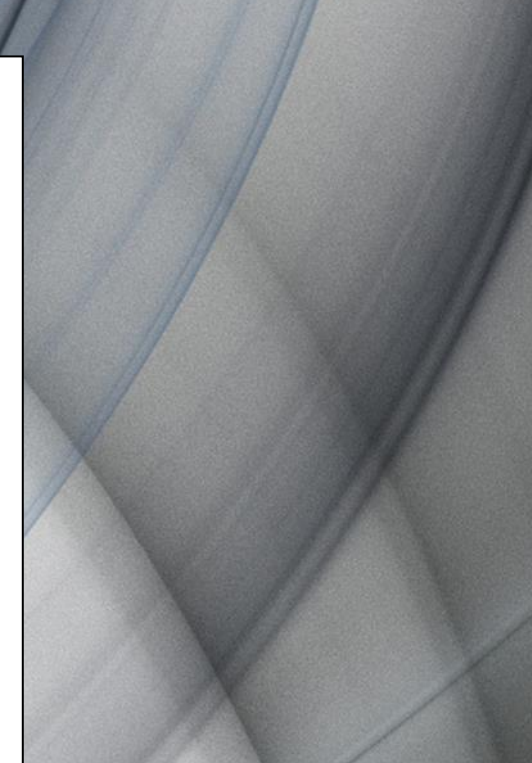

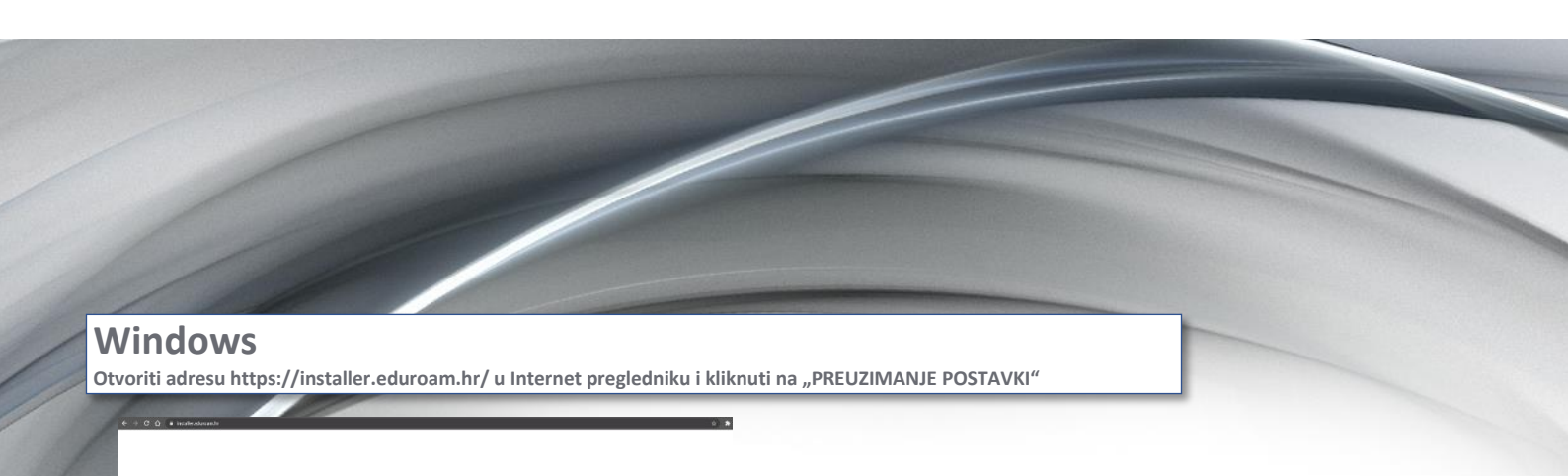

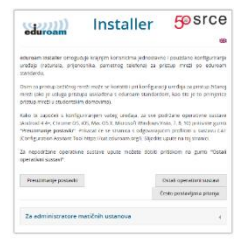

Ulogirati se sa svojim korisničkim računom u sljedećem prozoru

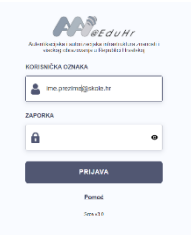

Skinuti odgovarajući korisnički program.

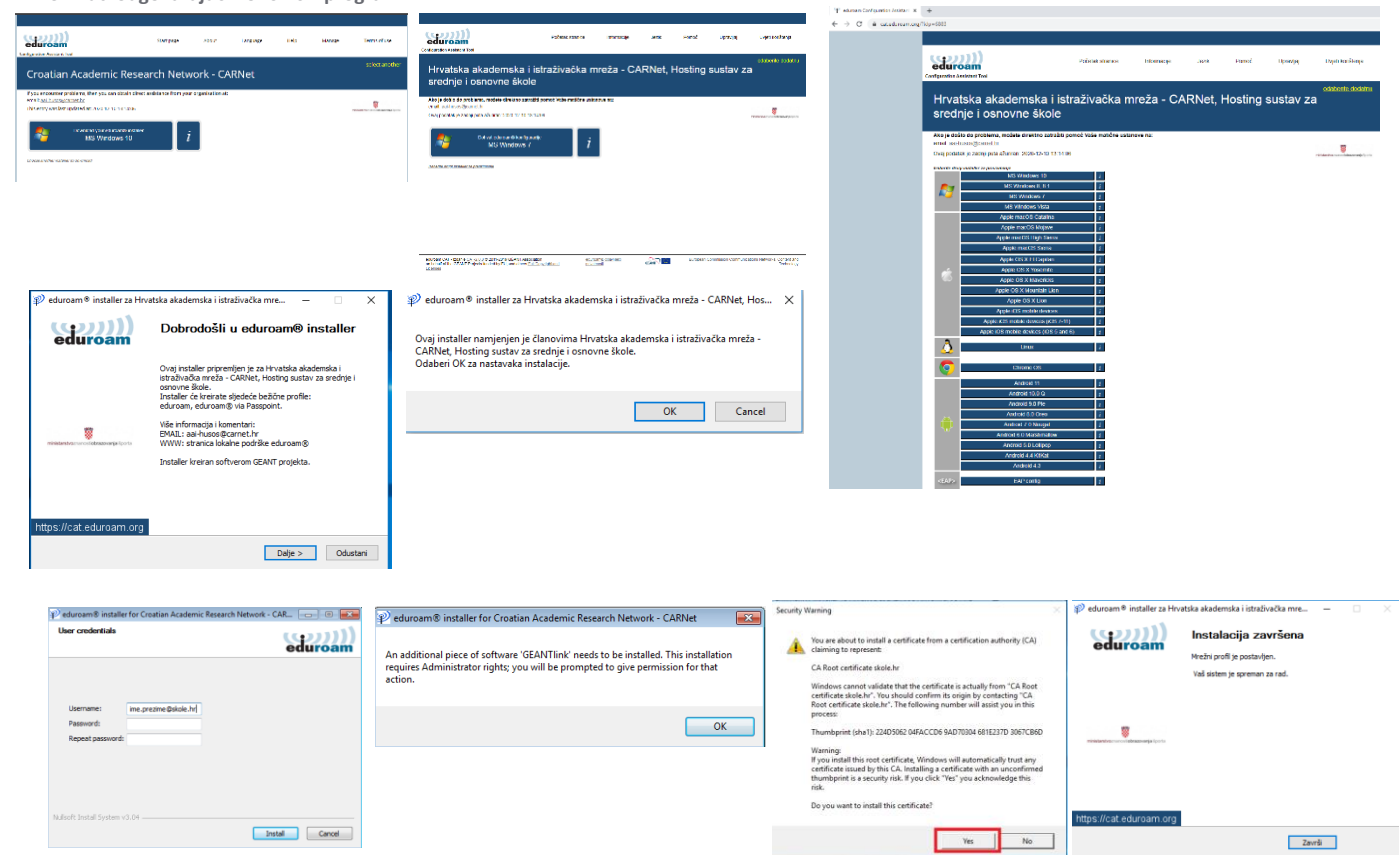